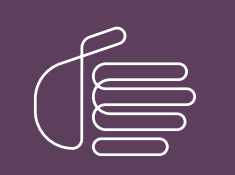

**PureConnect**®

# 2018 R5

Generated:

12-November-2018

Content last updated:

21-March-2018

See Change Log for summary of changes.

# <mark>e</mark>genesys™

# **CIC Language Pack**

# **Technical Reference**

### Abstract

Language and Prompt Packs are available for sites planning to localize CIC. This document describes how to install and apply updates to CIC Language Packs.

For the latest version of this document, see the PureConnect Documentation Library at: http://help.genesys.com/cic.

For copyright and trademark information, see https://help.genesys.com/cic/desktop/copyright\_and\_trademark\_information.htm.

# **Table of Contents**

| Table of Contents                                                     | 2  |
|-----------------------------------------------------------------------|----|
| CIC Language Packs                                                    | 3  |
| Supported languages                                                   | 4  |
| New CIC distribution model                                            | 5  |
| Licensing                                                             | 6  |
| CIC 2.4 and 3.0 to CIC 2015 R1 and later migrations                   | 7  |
| CIC Language Pack Server Installation                                 | 8  |
| CIC Server requirements                                               | 8  |
| Install a Language Pack                                               | 8  |
| Post-installation procedures                                          | 10 |
| Create a localized dial plan                                          | 10 |
| Specify Interaction Media Server call analysis language model         | 10 |
| CIC Language Pack Client Workstation Installation                     | 11 |
| Client workstation requirements                                       | 11 |
| Localized workstation application installation programs               | 11 |
| Workstation application install share directory contents              | 11 |
| backup directory                                                      | 12 |
| LanguagePlugins directory                                             | 13 |
| Install Name msi                                                      | 13 |
| Install Name Lang mst                                                 | 13 |
| Setup exe                                                             | 13 |
| Options for installing localized workstation applications             | 14 |
| Manual (Setup exe)                                                    | 14 |
| Group Policy                                                          | 14 |
| Use Setup.exe to install localized workstation applications           | 14 |
| Add and remove localized workstation applications                     | 20 |
| Add or remove languages                                               | 20 |
| Remove the entire client workstation application, including languages | 22 |
| Localized reports                                                     | 22 |
| Localized user documentation                                          | 22 |
| CIC Language Pack Release and Patch Updates                           | 23 |
| Apply Language Pack release and patch updates to the CIC Server       | 23 |
| Apply Language Pack release and patch updates to client workstations  | 23 |
| Interactive Update                                                    | 23 |
| Group Policy                                                          | 24 |
| Troubleshooting                                                       | 25 |
| Current license does not contain Language Pack feature                | 25 |
| Change Log                                                            | 26 |
| Copyright and Trademark Information                                   | 27 |
|                                                                       |    |

# **CIC Language Packs**

Starting with CIC 2015 R1, the CIC Language Pack and Prompt Pack installs for new CIC installations and updates for existing localized CIC systems are available on the CIC 2015 R1 and later .iso file, downloadable from the Product Information site at <a href="https://my.inin.com/products/Pages/Downloads.aspx">https://my.inin.com/products/Pages/Downloads.aspx</a>.

# **Supported languages**

For information on supported languages in CIC, their current availability, and scope of localization for each language, see the Localization Product Information site page at <a href="https://my.inin.com/products/cic/Pages/Localization.aspx">https://my.inin.com/products/cic/Pages/Localization.aspx</a>.

# **New CIC distribution model**

The CIC product suite has a new distribution model with new naming, faster release cycles, and higher quality. The new distribution model is based on the mainline continuous development of CIC 4.0, expressed in the 20## R# Patch# format.

- CIC 4.0 SU 6 was the last release using the older model. CIC 2015 R1 is the first release of the new distribution model.
- Each CIC 2015 R1 or later release functions as a new CIC installation and as an update to existing CIC installations.
- CIC 2015 R1 or later can be applied any CIC 4.0 SU.

For more information, see the Product Information site at <u>https://my.inin.com/products/cic/Pages/Releases-and-Patches.aspx</u>.

**Note:** For the purposes of this document, CIC generally refers CIC 2015 R1 or later, acknowledging that it is based on the continuous development of CIC 4.0. Specific release/version numbers are provided as needed, for example when discussing migrations or when a feature was introduced.

# Licensing

Make sure that your IC 4.0 Server license contains the Language Pack feature license(s) and that the IC Server license is downloaded to the IC Server prior to installation.

# CIC 2.4 and 3.0 to CIC 2015 R1 and later migrations

For sites with one or more Language Packs installed on a CIC 2.4/3.0 system, the CIC 2015 R1 or later migration pack supports:

- Migrating localized custom Interaction Attendant wave files, handlers, and prompts.
- Upgrading localized client workstation applications.

For planning considerations and procedures, see CIC Migration Guide, included with the CIC 2015 R1 or later migration package, at <a href="https://help.genesys.com/cic/mergedProjects/wh\_tr\_iupdate/desktop/ic\_migration\_guide.htm">https://help.genesys.com/cic/mergedProjects/wh\_tr\_iupdate/desktop/ic\_migration\_guide.htm</a>.

# **CIC Language Pack Server Installation**

CIC Server requirements

Install a Language Pack

Post-installation procedures

- Create a localized dial plan
- Specify Interaction Media Server call analysis language model

# **CIC Server requirements**

For CIC 2015 R1 and later client workstation hardware and software requirements, see "IC Server" in the PureConnect Installation and Configuration Guide at

<u>https://help.genesys.com/cic/mergedProjects/wh\_iandc/desktop/ic\_installation\_and\_configuration\_intro.htm</u>. Also see the CIC System Requirements at <u>https://help.genesys.com/cic/desktop/system\_requirements.htm</u>.

For support purposes, we recommend a US English operating system on the IC Server.

# Install a Language Pack

Starting with CIC 2015 R1, the CIC Language Pack and Prompt Pack installs are available on the CIC 2015 R1 and later .iso file, downloadable from the Product Information site at <a href="https://my.inin.com/products/Pages/Downloads.aspx">https://my.inin.com/products/Pages/Downloads.aspx</a>.

The installation instructions are similar whether you are installing a Language Pack as part of new CIC 2015 R1 installation or installing a new Language Pack on an existing CIC 4.0 GA to SU 6 or CIC 2015 R1 and later installation.

**Note:** If you are installing a Language Pack as part of new CIC 2015 R1 installation, see the *PureConnect Installation and Configuration Guide* at <a href="https://help.genesys.com/cic/mergedProjects/wh\_iandc/desktop/ic\_installation\_and\_configuration\_guide.htm">https://help.genesys.com/cic/mergedProjects/wh\_iandc/desktop/ic\_installation\_and\_configuration\_guide.htm</a>.

To install a Language Pack:

- 1. Make sure that your IC Server license contains the Language Pack feature license and that the license is downloaded to the IC Server prior to installing the Language Pack.
- If you have not already done so, download the CIC 2015 R1 or later .iso file from the Product Information site Download page at <u>https://my.inin.com/products/Pages/Downloads.aspx</u>, copy it to a file server and create a share as described in the *PureConnect Installation and Configuration Guide* or on the Product Information site at <u>https:/my.inin.com/products/cic/Pages/Releases-and-Patches.aspx</u>.
- 3. Run Install.exe from the Installs directory on the share to launch the Products utility on the IC Server. If other CIC components are installed on the IC Server, they are pre-selected.
- 4. Select the appropriate Language Pack install in the Language Packs tab, click the check box, and click Install.

| The f | following list of Pu<br>in to apply the pro                                                                                                    | reConnect products are av<br>oducts.                                                                                                    | allable for this mac     | hine. Please d | ick the Install    |
|-------|----------------------------------------------------------------------------------------------------|----------------------------------------------------------------------------------------------------|--------------------------|----------------|--------------------|
| Ser   | ver Components                                                                                                    | Off-Server Components                                                                                                    | Language Packs           | Integrations   | Interactive Update |
|       | rabic IC Server C<br>erman IC Server C<br>ustralian English F<br>K English Prompts<br>iew Zealand Englis<br>panish (Latin Ame<br>panish (Spain) IC<br>rench (C Server C<br>rench-Canadian II<br>lebrew IC Server C | omponents 2018 R1<br>components 2018 R1<br>Components 2018 R1<br>Prompts 2018 R1<br>:2018 R1<br>ch Prompts 2018 R1<br>rica) IC Server Components 2018 R1<br>components 2018 R1<br>C Server Components 2018 R1<br>components 2018 R1 | 15 2018 R1<br>R1<br>8 R1 |                | =                  |
|       | apanese IC Serve<br>orean IC Server (                                                                                                    | r Components 2018 R1<br>Components 2018 R1                                                                                                    |                          |                | ~                  |
| Ins   | tallation Progress                                                                                                    |                                                                                                    |                          |                |                    |
|       |                                                                                                    |                                                                                                    |                          |                | *                  |
|       |                                                                                                    |                                                                                                    |                          |                |                    |

**Note:** If you are installing the Language Pack as part of a new CIC installation, make sure to first select the required IC Server components on the **Server Components** tab.

5. If the following message appears, click **Fix Patch Cache** or **Cancel** to manually adjust the patch cache policy and run Install.exe again.

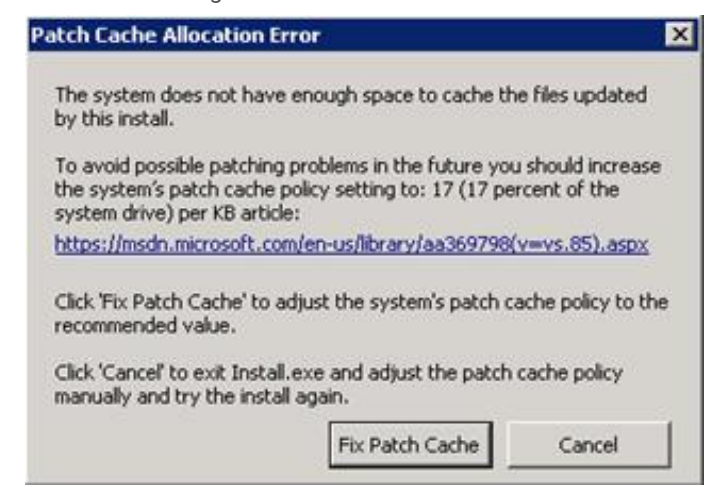

6. In the **Install Confirmation** dialog box, click OK to confirm the installation/update of the selected components. The Products utility proceeds to install/update the selected components.

**Note:** If you are installing the Language Pack as part of a new CIC installation, follow the instructions in the *PureConnect Installation and Configuration Guide*.

7. The Language Pack install launches silently. It copies the localized prompt handlers to the IC Server and publishes them. You can view its progress in the **Installation Progress** window.

| Server Components   Off-Server Components                                                                                                    | Language Packs          | Integrations | Interactive Update |
|----------------------------------------------------------------------------------------------------|-------------------------|--------------|--------------------|
| Arabic IC Server Components 2018 R1<br>Danish IC Server Components 2018 R1<br>German IC Server Components 2018 R1<br>Australian English Prompts 2018 R1<br>UK English Prompts 2018 R1<br>New Zealand English Prompts 2018 R1<br>Spanish (Latin America) IC Server Components 2018 R1<br>French-Canadian IC Server Components 2018 R1<br>French-Canadian IC Server Components 2018 R1<br>Italian IC Server Components 2018 R1<br>Japanese IC Server Components 2018 R1<br>Korean IC Server Components 2018 R1 | s 2018 R1<br>R1<br>3 R1 |              |                    |
| Installation Progress                                                                                                    |                         |              |                    |
|                                                                                                    |                         |              | ^                  |

8. When the Language Pack install has completed, Install.exe indicates the installation was successful. Click OK.

### **Post-installation procedures**

After you have installed one or more Language Packs on the IC Server, perform these procedures if appropriate:

- Create a localized dial plan
- Specify Interaction Media Server call analysis language model

### Create a localized dial plan

Some Language Packs provide a *simple* localized dial plan, based on a regional dial plan (Gen2 dial plan). The dial plan can be used as a starting point for a new installation, but might need some additional work based on customer requirements.

Localized dial plans (.i3dplan) and accompanying localized dial plan documents are available on the Localization Product Information site page at <u>https://my.inin.com/products/cic/Pages/Localization.aspx</u>. See the localized dial plan documents for further instructions.

#### Specify Interaction Media Server call analysis language model

Interaction Media Server analyzes speech when you use the call analysis feature that is configured through Interaction Administrator. As languages differ greatly in pronunciations, Interaction Media Server can use different language model files to ensure that its analysis is accurate. The speech model files for call analysis are language and region-dependent.

If you installed one or more non-US English language (CIC Language Packs or Prompt Pack) and require call analysis for that language, you must set the Call Analysis Language server parameter in Interaction Administrator. For instructions, see "Specify Interaction Media Server call analysis language model" in *Interaction Media Server Technical Reference* at <a href="https://help.genesys.com/cic/mergedProjects/wh\_tr/desktop/interaction\_media\_server.htm">https://help.genesys.com/cic/mergedProjects/wh\_tr/desktop/interaction\_media\_server.htm</a>.

# **CIC Language Pack Client Workstation Installation**

# **Client workstation requirements**

For CIC 2015 R1 and later client workstation hardware and software requirements, see "Client Workstation" in *Installation and Configuration Guide*. Also, see the Product Information site at <a href="https://my.inin.com/products/cic/Pages/System-Requirements.aspx">https://my.inin.com/products/cic/Pages/System-Requirements.aspx</a>.

# Localized workstation application installation programs

The following CIC client workstation application installation programs are localized:

- IC User Applications (32-bit)
- IC User Applications (64-bit)
- IC Business Manager Applications
- IC Server Manager Applications
- Interactive Update Client

**Note:** The scope of localization varies for different languages. Please check the Localization Product Information site page at <a href="https://my.inin.com/products/cic/Pages/Localization.aspx">https://my.inin.com/products/cic/Pages/Localization.aspx</a> to find out which client workstation installation programs are localized for a particular language.

# Workstation application install share directory contents

The following table shows the client workstation application shares on the IC Server, following the CIC 2015 R1 or later IC Server installation.

- The IC\_UserApps\_32bit, IC\_UserApps\_64bit, IC\_BusinessManagerApps, and IC\_ServerManagerApps shares are created by the IC Server install, run as part of the IC Server installation.
- The IC\_IUpdate share is created by the Interactive Update Provider install run as part of the IC Server installation.

| Installation program             | Share                  | Contents                          |
|----------------------------------|------------------------|-----------------------------------|
| IC User Applications 32-bit      | IC_UserApps_32bit      | \backup                           |
|                                  |                        | \LanguagePlugins                  |
|                                  |                        | ICUserApps_32bit_20##_R#.msi      |
|                                  |                        | ICUserApps_32bit_Lang_##.mst      |
|                                  |                        | Setup.exe                         |
| IC User Applications 64-bit      | IC_UserApps_64bit      | \backup                           |
|                                  |                        | \LanguagePlugins                  |
|                                  |                        | ICUserApps_64bit_20##_R#.msi      |
|                                  |                        | ICUserApps_64bit_Lang_##.mst      |
|                                  |                        | Setup.exe                         |
| IC Business Manager Applications | IC_BusinessManagerApps | \backup                           |
|                                  |                        | \LanguagePlugins                  |
|                                  |                        | ICBusinessManagerApps_20##_R#.msi |
|                                  |                        | ICBusinessManagerApps_Lang_##.mst |
|                                  |                        | Setup.exe                         |
| IC Server Manager Applications   | IC_ServerManagerApps   | \backup                           |
|                                  |                        | \LanguagePlugins                  |
|                                  |                        | ICServerManagerApps_20##_R#.msi   |
|                                  |                        | ICServerManagerApps_Lang_##.mst   |
|                                  |                        | Setup.exe                         |
| Interactive Update Client        | IC_IUpdate             | \backup                           |
|                                  |                        | IUpdateClient_20##_R#.msi         |
|                                  |                        | IUpdateClient_Lang_##.mst         |
|                                  |                        | Setup.exe                         |

Here is a description of the CIC workstation application install share directory contents. In the examples below, the string {Install\_Name} is used in place of the names such as IC\_UserApps\_64bit or IUpdateClient to address all the workstation applications at the same time.

### backup directory

The backup directory is empty following a new CIC 2015 R1 or later installation. When later CIC releases are applied, they back up any previous CIC-related files, such as the previous .msi file and Language Pack .mst files.

### LanguagePlugins directory

If one or more Language Packs are installed on the IC Server, a LanguagePlugins directory is present in the workstation application share that contains the following files:

- {Install\_Name}\_LanguagePlugin\_XX\_20##\_R#.msi. As an example: ICUserApps\_LanguagePlugin\_XX\_20##\_R#\_msi, where XX = a specific language (for example, ja for Japanese). ICUserApps\_LanguagePlugin\_ja.msi is the Japanese client language plugin for IC User Applications (both 32-bit and 64bit). If multiple Language Packs are installed, there are multiple client language plugin .msi files, one for each language.
- \LanguagePlugins\backup directory: The \LanguagePlugins\backup directory is empty following a new Language Pack installation. When later CIC Language Packs are applied, they back up any previous client language plugin-related files.

**Note:** The LanguagePlugins directory in the IC\_UserApps\_32bit and IC\_UserApps\_64 shares may also contain the Microsoft Outlook Interaction Desktop Plugin .msi. For more information, see "Client Workstation Installations" in the *PureConnect Installation and Configuration Guide*.

### **Install Name msi**

As an example, ICUserApps\_64\_bit\_20##\_R#.msi is the IC User Applications 64-bit install.

### **Install Name Lang mst**

If one or more Language Packs are installed on the IC Server, one .mst file per language is present in the workstation application share.

As an example, ICUserApps\_64bit\_Lang\_##.mst, where ## = the language, contains localized strings for the IC User Applications 64-bit install GUI for a specific language (for example, ja for Japanese).

Note: In the case of Interactive Update, the IC\_Update share contains .mst files for the Interactive Update Client install GUI for all currently supported languages.

A new version of the .mst file may be included with future releases. If that occurs, the original version will be moved to the backup directory during the latest release update.

### Setup exe

Setup.exe manually installs/updates client workstation applications on individual client workstations.

Use Setup.exe to:

- Perform a new client workstation application installation (.msi) or apply the latest client workstation release component (.msi) or patch component (.msp).
- Install multiple client plugins (.msi) for the client workstation application or apply the latest client plugin release components (.msi) or patch components (.msp).
- Provide a localized client workstation application install GUI.

When you run Setup.exe to:

- Install a client workstation application, Setup.exe launches the install (full GUI). If client plugins are selected, Setup.exe silently installs and/or updates the client plugins.
- Install a client workstation application plus apply the latest client workstation application update, Setup.exe launches the install (full GUI) and applies the update silently. If client plugins are selected, Setup.exe silently installs and/or updates the client plugins.
- Apply the latest client workstation application release component, Setup.exe silently applies the updated release component. If client plugins are selected, Setup.exe silently installs and/or updates the client plugins.

A newer version of Setup.exe may be included with future releases. If that occurs, the previous version will be moved to the backup directory during the latest release update.

# **Options for installing localized workstation applications**

The methods for installing client language plugins as part of a CIC 2015 R1 or later client workstation application installation are:

- Manual (Setup.exe)
- Group Policy

### Manual (Setup exe)

Setup.exe is available in each workstation application install share. Setup.exe manually applies the release .msi and patch .msp updates for client workstation applications and selected client language plugins for those applications on *individual client workstations*.

- For a more detailed description of Setup.exe, see Workstation application install share directory contents.
- For instructions on using Setup.exe, see Use Setup.exe to install localized workstation applications.

### **Group Policy**

To deploy client language plugins with:

- A **Startup script**, only the path to the client language plugin install is needed for the command line run by the script. No command line properties are needed.
- A Group policy deployment package, create the group policy and add the client language plugin(s) to the deployment package. No administrative installs or transforms are needed.

For more information, see the *Group Policy Deployment for CIC Applications Technical Reference* at <u>https://help.genesys.com/cic/mergedProjects/wh\_tr/desktop/group\_policy.htm</u>.

# Use Setup.exe to install localized workstation applications

This section describes how to install IC User Applications (64-bit) with the Spanish (Latin America) language installed. The procedure for the other localized client workstation installs is identical.

To install localized IC User Applications:

- 1. On the client workstation, select **Start**. In **Search programs and files**, type \servername where servername is the IC Server name, to view the shares on the IC Server.
- 2. Select the IC User Apps install share appropriate for the workstation from the list, for example IC\_UserApps\_64-bit, and doubleclick.

|                               |                                                                                                    |                                                                                                    |                                                                                                    | _         | _                                                                                                    |
|-------------------------------|----------------------------------------------------------------------------------------------------|----------------------------------------------------------------------------------------------------|----------------------------------------------------------------------------------------------------|-----------|----------------------------------------------------------------------------------------------------|
| directory Network and Sharing | Center Vie                                                                                                    | w remote printers                                                                                                    | 1 C                                                                                                    | • 🛄       |                                                                                                    |
| Name *                        | Туре                                                                                                    | Comments                                                                                                    |                                                                                                    |           |                                                                                                    |
| AttendantFaxes                | Share                                                                                                    | Interaction Attendant Faxes                                                                                                    |                                                                                                    |           |                                                                                                    |
| AttendantWaves                | Share                                                                                                    | Interaction Attendark Waves                                                                                                    |                                                                                                    |           |                                                                                                    |
| IC_BusinessManager            | Share                                                                                                    | IC Business Manager Install                                                                                                    |                                                                                                    |           |                                                                                                    |
| LC_Docs                       | Share                                                                                                    | Documentation for the IC Server                                                                                                    |                                                                                                    |           |                                                                                                    |
| 1C_IceLbSDK                   | Share                                                                                                    | IceLib SDK Install                                                                                                    |                                                                                                    |           |                                                                                                    |
| IC_IUpdate                    | Share                                                                                                    | IC IUpdate                                                                                                    |                                                                                                    |           |                                                                                                    |
| LC_Reports                    | Share                                                                                                    | IC Reports                                                                                                    |                                                                                                    |           |                                                                                                    |
| 1C_ServerManagerApps          | Share                                                                                                    | IC Server Manager Install                                                                                                    |                                                                                                    |           |                                                                                                    |
| 🚽 IC_UserApps_32bit           | Share                                                                                                    | IC User Applications (32-bit) Install                                                                                                    |                                                                                                    |           |                                                                                                    |
| UserApps_64bit                | Share                                                                                                    | IC User Applications (64-bit) Install                                                                                                    |                                                                                                    |           |                                                                                                    |
| 1C_WebClient                  | Share                                                                                                    | IC Web Client Install                                                                                                    |                                                                                                    |           |                                                                                                    |
| IC_WebServicesChat            | Share                                                                                                    | Chat Files for WebServer                                                                                                    |                                                                                                    |           |                                                                                                    |
| IC_WorkstationPreReqs         | Share                                                                                                    | Third Party Installs                                                                                                    |                                                                                                    |           |                                                                                                    |
| 👱 Resources                   | Share                                                                                                    | IC Resources Folder                                                                                                    |                                                                                                    |           |                                                                                                    |
| Ltilties                      | Share                                                                                                    | 13 Utilities                                                                                                    |                                                                                                    |           |                                                                                                    |
|                               | sp-clay8  directory Network and Sharing Name  Attendant/Faxes  Attendant/Faxes  Attendant/Waves  IC_BusinessManager  IC_Docs  IC_JocLbSDK  IC_JocLbSDK  IC_Jopdate IC_Reports IC_ServerManagerApps IC_UserApps_32bit  IC_WebClient IC_WebClient IC_WebServicesChat IC_WorkstationPreReps IC_WorkstationPreReps I | spiclay8 +<br>directory Network and Sharing Center Vie<br>Name * Type<br>AttendantPaxes Share<br>AttendantWaves Share<br>I C_BusinessManager Share<br>I C_BusinessManager Share<br>I C_BusinessManager Share<br>I C_BusinessManager Share<br>I C_BusinessManager Share<br>I C_BusinessManager Share<br>I C_BusinessManager Share<br>I C_BusinessManager Share<br>I C_BusinessManager Share<br>I C_BusinessManager Share<br>I C_BusinessManager Share<br>I C_BusinessManager Share<br>I C_BusinessChat Share<br>I C_WebServicesChat Share<br>I C_WebServicesChat Share<br>I C_WorkstationPreRes Share<br>Resources Share<br>Utilities Share | <ul> <li>sp-clay8 -</li> <li>         • sp-clay8 -     </li> <li>Mane *</li> <li>Type</li> <li>Comments</li> <li>Attendant/Faxes</li> <li>Share</li> <li>Interaction Attendant Faxes</li> <li>Attendant/Waves</li> <li>Share</li> <li>Interaction Attendant Waves</li> <li>IC_BusinessManager</li> <li>Share</li> <li>Interaction Attendant Waves</li> <li>IC_BusinessManager</li> <li>Share</li> <li>IC_BusinessManager</li> <li>Share</li> <li>IC_BusinessManager</li> <li>Share</li> <li>IC_BusinessManager</li> <li>Share</li> <li>IC_BusinessManager</li> <li>Share</li> <li>IC_BusinessManager</li> <li>Share</li> <li>IC_Business</li> <li>IC_Business</li> <li>Share</li> <li>IC_Business</li> <li>IC_Business</li> <li>Share</li> <li>IC_Business</li> <li>IC_Business</li> <li>Share</li> <li>IC_Business</li> <li>IC_Business</li> <li>Share</li> <li>IC_Business</li> <li>IC_Business</li> <li>Share</li> <li>IC_Business</li> <li>IC_Business</li> <li>Share</li> <li>IC_Business</li> <li>IC_Business</li> <li>IC_Business</li> <li>IC_Business</li> <li>IC_Business</li> <li>IC_Business</li> <li>IC_Business</li> <li>IC_Business</li> <li>IC_Business</li> <li>IC_Business</li> <li>IC_Business</li> <li>IC_Business</li> <li>IC_UserApps</li> <li>Share</li> <li>IC_UserApps</li> <li>IC_WebServicesChat</li> <li>Share</li> <li>IC_WebServicesChat</li> <li>Share</li> <li>IC_WebServicesChat</li> <li>Share</li> <li>IC_WebServicesChat</li> <li>Share</li> <li>IC_Resources</li> <li>Share</li> <li>IC_Resources</li> <li>ID_WebServices</li> <li>Share</li> <li>IC_Resources</li> <li>ID_WebServices</li> <li>Share</li> <li>ID_WebServices</li> <li>Share</li> <li>ID_WebServices</li> <li>ID_WebServices</li> <li>Share</li> <li>ID_WebServices</li>     &lt;</ul> | syclay8 • | sp-clay8 -      Search sp-clay8      directory     Network and Sharing Center     View remote printers      Name      Type     Comments      AttendantFaxes     Share     Interaction Attendant Faxes     AttendantWaves     Share     Interaction Attendant Waves     IC BusinessManager     Share     Ic BusinessManager     Share     Ic BusinessManager     Share     Ic Business     Ic Business     Share     Ic Business     Share     Ic Business     Ic Business     Share     Ic Business     Share     Ic Business     Ic Business     Ic Business     Share     Ic Business     Ic Business     Ic Busines     Ic Busines     Ic Business     Ic Business     Ic Busines |

3. Review the contents of the IC User Apps install share, for example, IC\_UserApps\_64bit, and the Language Plugins subdirectory.

| Annual Test about 11      | ADA TOPPE                                                                                 |                                                                                    |                                                                     | - • 🛄 (             |
|---------------------------|-------------------------------------------------------------------------------------------|------------------------------------------------------------------------------------|---------------------------------------------------------------------|---------------------|
| Favorites                 | Norie <sup>-+</sup>                                                                       | Date modified                                                                      | Туре                                                                | Size                |
| 💭 Libraries<br>💺 Computer | backup<br>LanguagePlugins<br>BIOUserApps_64bit_2016_R1.msi<br>DUSerApps_64bit_LAWG_es.mst | 9/16/2015 12:17 PM<br>9/16/2015 4:20 PM<br>9/16/2015 12:32 AM<br>9/15/2015 1:24 PM | File folder<br>File folder<br>Windows Installer Package<br>MST File | 227,592 KB<br>84 KB |
| Network.                  | 🔹 Setup.exe                                                                               | 9/15/2015 10:58 PM                                                                 | Application                                                         | 5,457 KB            |

In this example, the IC\_UserApps\_64bit share contains:

- Backup directory
- LanguagePlugins directory
- The ICUserApps\_64bit\_2016\_R1.msi install
- Spanish (Latin America) localized string ICUserApps 64-bit LANG es.mst for the IC User Apps 64-bit install GUI
- The Setup.exe utility

| 🔾 🕞 💷 • Netw               | ork = sg-clay8 = 1C_UserApps_64bit = LanguagePlugns =                                                | • (                                                            | Search LanguagePlugins                                                |                        |
|----------------------------|----------------------------------------------------------------------------------------------------|----------------------------------------------------------------|-----------------------------------------------------------------------|------------------------|
| Organize • New Fold        |                                                                                                    |                                                                |                                                                       | in • 🖬 🛛               |
| 😤 Favorites                | Name -                                                                                               | Date modified                                                  | Туре                                                                  | Sce                    |
| 🗊 Libraries<br>19 Computer | 🕌 Backup<br>😰 ICUserApps_LanguageFlugn_es_2016_R1.msi<br>😰 InteractionDesktopOutlookAddn_2016_R1.msi | 9/16/2015 12:17 PM<br>9/15/2015 12:18 PM<br>9/16/2015 12:25 AM | File folder<br>Windows Installer Package<br>Windows Installer Package | 39,932 KB<br>72,664 KB |
| Network.                   |                                                                                                    |                                                                |                                                                       |                        |

In this example, the LanguagePlugins directory contains:

- Backup directory
- ICUserApps\_LanguagePlugin\_es\_2016\_R1.msi
- InteractionDesktopOutlookAddin\_2016\_R1.msi install
- 4. Double-click Setup.exe in the IC User Apps install share.
- 5. In the Setup.exe screen, select the language that you want the IC User Applications install to display in from the drop down list and click **OK**.

| 💈 Client Install | Utility                             |                 | x |
|------------------|-------------------------------------|-----------------|---|
| Please S         | elect an Installer Languag<br>below | e from the list |   |
| U                | English                             | •               |   |
|                  | OK                                  |                 |   |

The languages displayed in the drop down list are determined by the Language Packs installed on the IC Server. (English will always be included.) In this example, since the Spanish Language Pack is installed on the IC Server, Spanish is available to select.

#### Note:

This screen appears only in the initial run of Setup.exe in the IC\_UserApps\_64bit share. The next time you run Setup.exe, the IC User Applications install automatically appears in the language you selected the first time you ran Setup.exe.

6. In the next Setup.exe screen, make the appropriate selections depending on the content displayed and click Start to launch

the IC User Applications (64-bit) install.

| Client Install Utility                                                                                                    |   |
|----------------------------------------------------------------------------------------------------|---|
| Available Client Plugins                                                                                                    |   |
| French Plugin for IC User Applications 2018 R1<br>Outlook Plugin for IC User Applications 2018 R1                                                                                        |   |
| C All Plugins                                                                                                    |   |
| Installation Progress                                                                                                    |   |
| IC User Applications (64-bit) 2018 R1 is not installed on the system. Select any applicable<br>language plug-ins and then click. Start to install IC User Applications (64-bit) 2018 R1. | * |
|                                                                                                    | * |
|                                                                                                    |   |

#### **Available Client Plugins**

Select the Client Language Plugin(s) to install or select All Plugins to install all listed Client Plugins.

#### Installation Progress

Review the message displayed.

IC User Applications (64-bit) 2015 R1 is not installed on the system. Select any applicable language plug-ins and then click OK to install IC User Applications (64-bit) 2016 R1.

As the message indicates, Setup.exe automatically applies the Client Language Plugins and other Client Plugin, as applicable.

7. The IC User Applications (64-bit) install launches. Click Next to proceed past the Welcome screen.

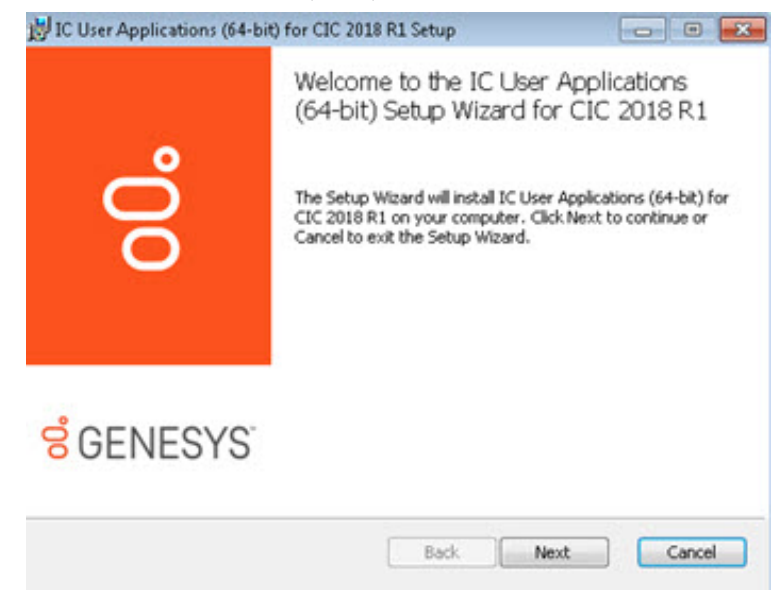

8. In the Custom Setup screen, select the desired applications/features as needed and click Next.

#### Note:

Starting with CIC 2015 R3, Interaction Desktop replaces Interaction Client .NET Edition as the primary CIC client. Starting with CIC 2016 R1, Interaction Client .NET Edition was removed.

| Select the way you want features to be installed.                                                                            | Ő                                                                                                    |
|----------------------------------------------------------------------------------------------------|----------------------------------------------------------------------------------------------------|
| Click the icons in the tree below to change the way features w                                                               | I be installed.                                                                                                    |
|                                                                                                    | Select Interaction Desktop<br>and additional client<br>features.                                                                              |
| Interaction Screen Recorder Capture Client     Interaction Fax     Interaction Voicemail Player     X Interaction SIP Bridge | This feature requires 0KB<br>on your hard drive. It has<br>of 2 subfeatures selected.<br>The subfeatures require<br>63SMB on your hard drive. |
|                                                                                                    |                                                                                                    |

The default **applications/features** are Interaction Desktop, Interaction Voicemail Player, and Interaction Fax. Please note that Additional Features expands to display an optional CIC client feature. Select or de-select applications/features as needed. For more information about IC User Applications applications/features, see "Client Workstation Installations" in *PureConnect Installation and Configuration Guide*.

9. If you selected SIP Soft Phone or Interaction Screen Recorder Capture Client in the Custom Setup screen, the QoS Requirement screen appears.

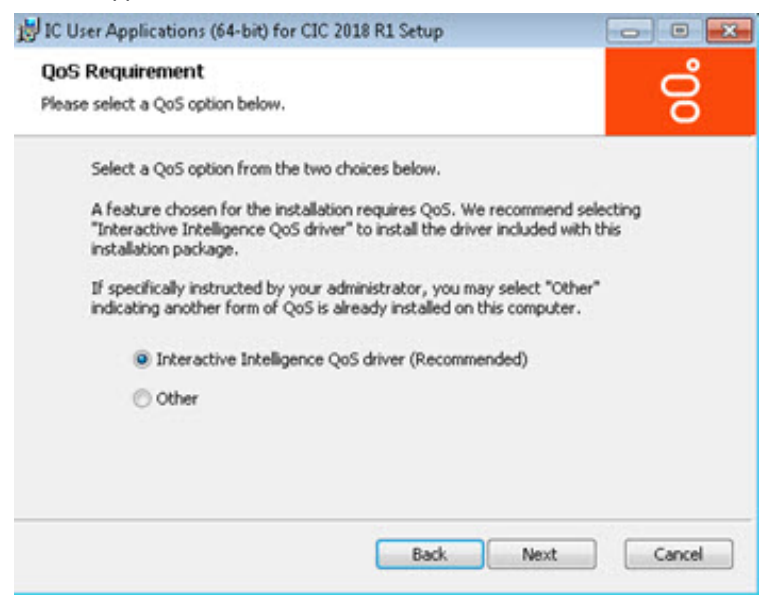

We recommend that you select Genesys QoS driver.

#### Genesys QoS driver

This is the default and recommended option. When this option is selected, the install adds the "Interactive Intelligence" certificate to the Trusted Publishers list, and then installs the driver. **In most cases**, adding the certificate to the Trusted Publishers list saves the user from being prompted by Windows Security to manually trust the certificate.

#### Other

If **Other** is selected, the PureConnect certificate is not added to the Trusted Publishers list and driver is not installed. We recommend that users do not select this option unless specified by the administrator. Selecting this option implies that another form of QoS is used at the site.

If the system administrator does not allow the Trusted Publishers list to be modified, the user will be prompted with the **Windows Security** screen. To make it easier for the user, the following message appears first, explaining what to do when the **Windows Security** appears.

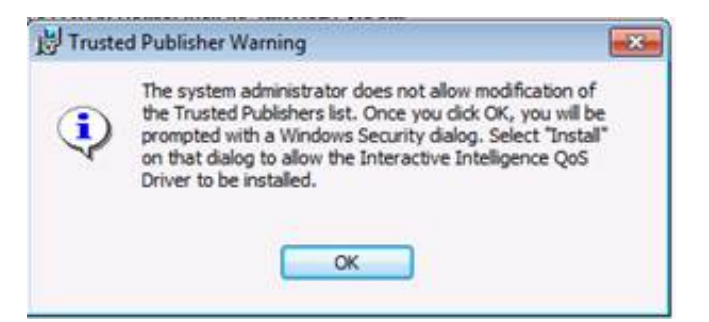

For more information about the Genesys QoS driver, see the KB article <u>https://my.inin.com/Support/Pages/KB-Details.aspx?</u> EntryID=Q131006915300479.

10. In the **IC Server Name** screen, type the name of the host IC Server and click **Next**. We recommend using a fully qualified domain name (FQDN), not a short name.

| IC Server Name                            | , res occorp       |             |        |
|-------------------------------------------|--------------------|-------------|--------|
| Please enter the name of the IC Server to | which a connection | is desired. | 8      |
| IC Server Name:                           |                    |             |        |
| 1                                         |                    |             |        |
|                                           |                    |             |        |
|                                           |                    |             |        |
|                                           |                    |             |        |
|                                           |                    |             |        |
|                                           | Back               | March       | Cancel |

11. When you are ready to begin the installation, click Install.

| Ready to install IC User Applica<br>R1                                                  | ations (64-bit) for CIC                         | 2018 0      |
|-----------------------------------------------------------------------------------------|-------------------------------------------------|-------------|
| Click Install to begin the installation. C<br>installation settings. Click Cancel to ex | lick Back to review or change<br>it the wizard. | any of your |
|                                                                                         |                                                 |             |
|                                                                                         |                                                 |             |
|                                                                                         |                                                 |             |
|                                                                                         |                                                 |             |

As the installation continues, a status bar indicates the progress.

12. When the installation is complete, click **Finish** in the **Completed** screen.

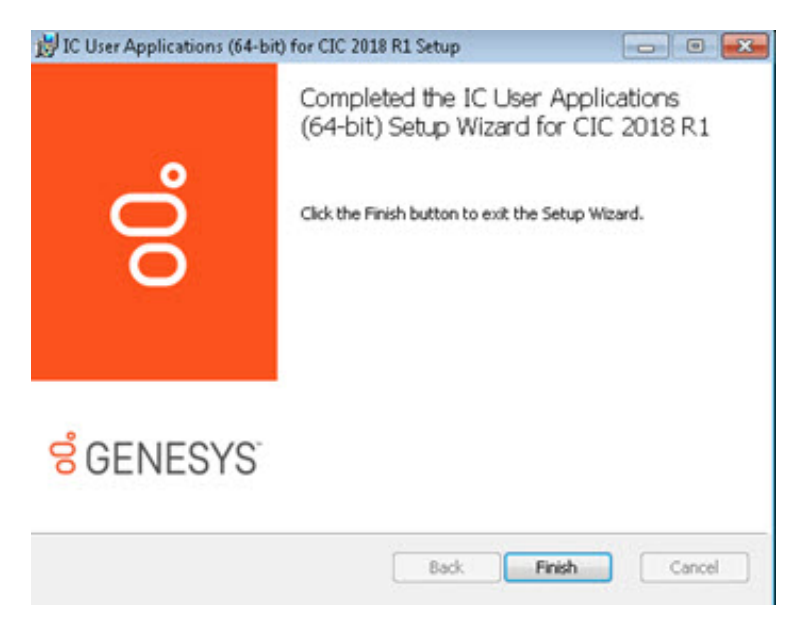

13. The Setup.exe screen appears. Setup.exe proceeds to silently install the client language plugin selected in step 6. After these are installed, click **Exit** to close Setup.exe.

| Spanish Plugin for Outlook Plugin for            | IC User Applications 2016 R1<br>IC User Applications 2016 R1                                            |                  |
|--------------------------------------------------|----------------------------------------------------------------------------------------------------|------------------|
|                                                  | T All Plugins                                                                                           |                  |
| nstallation Progress                             |                                                                                                    |                  |
| Installing Spanish Plu<br>Finished processing in | igin for IC User Applications 2016 R1<br>Istalls for client workstation applications and selected langu | age plug-ins, if |

#### Installaton Progress

- The following message appears for each selected Client Plugin:"Installing {Client Plugin} Plugin for IC User Applications".
- When Setup.exe has finished installing the Client Plugins, the following message appears: "Finished processing installs for client workstation applications and selected language plug-ins, if applicable."
- 14. Do one of the following actions:
  - If **Interactive Update Client is already installed** on the workstation, for example, if you installed it as part of a new CIC 2015 R1 or later client workstation applications installation, the Interactive Update Client service checks for and applies any available updates, following the completion of the localized IC User Applications install.
  - If Interactive Update Client is not installed on the workstation, install it now by running Setup.exe in the IC\_Update share on the IC Server. This step is necessary to ensure that Interactive Update can check for and apply localized IC User Applications updates in future releases.

In the first Setup.exe screen, select the desired language that you want the Interactive Update Client install to display in from the drop down list and click OK.

| (Forth)            | -        |
|--------------------|----------|
| English            | <u> </u> |
| Dansk              |          |
| English            |          |
| Español            |          |
| Français           |          |
| Italiano           |          |
| Nederlands         |          |
| Norsk              |          |
| Polski             |          |
| Português (Brasil) |          |
| Sroski             |          |
| Svenska            |          |
| Tiirkee            |          |
| Рисский            |          |
| וורריח             |          |
| العصا              |          |
| 하구대                |          |
| 629                |          |

Select the language that you want the Interactive Update Client install to display in

Unlike the other client workstation applications, all currently supported languages (English included) are available to select.

#### Note:

This screen appears only in the initial run of <code>Setup.exe</code> in the <code>IC\_IUpdate</code> share. The next time you run <code>Setup.exe</code>, the Interactive Update Client install automatically appears in the language you selected the first time you ran <code>Setup.exe</code>.

15. Once the installation is completed, the IC User Applications can be launched from shortcuts on the desktop or from **Start-**>**Programs->Genesys**.

# Add and remove localized workstation applications

### Add or remove languages

- 1. Run Setup.exe from the applicable install share.
- 2. Perform one or more of the following actions to add or remove a language(s) and click Start.
  - If any unchecked languages are still available, select additional languages to install by checking the corresponding checkbox(es).
  - Uninstall previously installed languages by unchecking the corresponding checkbox(es). In the following example, the installed Spanish Plugin for IC User Applications is removed.

| Spanish Plugin       | for IC User Applications 2016 R1<br>for IC User Applications 2016 R1 |                 |
|----------------------|----------------------------------------------------------------------|-----------------|
|                      |                                                                      |                 |
|                      |                                                                      |                 |
|                      | T All Plugins                                                        |                 |
| Installation Progres | 8                                                                    |                 |
| IC User Applicatio   | ns (64-bit) version 16.1.0.324 installed                             | -               |
| No applicable upd    | ate available for IC User Applications (64-bit). IC User Applicati   | ons (64-bit) is |
| op to date.          |                                                                      |                 |

Uncheck the Spanish client language plugin and click Start.

| Spanish Plugin I<br>Outlook Plugin f        | IC User Applications 2016 R1<br>IC User Applications 2016 R1         |            |
|---------------------------------------------|----------------------------------------------------------------------|------------|
|                                             | T All Plugins                                                        |            |
| nstallation Progress<br>Uninstalling Spanis | Plugin for IC User Applications 2016 R1                              | -          |
| Finished processing<br>applicable.          | nstalls for client workstation applications and selected language pl | ug-ins, if |

Wait until the Finished Processing message appears in the Installation Progress box and click Exit.

### Remove the entire client workstation application, including languages

- 1. Follow the steps provided in "Add or remove languages" to remove the client language plugins in Setup.exe.
- 2. Remove the application (English language) by clicking **Uninstall** in **Windows Control Panel->Programs and Features** for the installed application.

| Contrast - M                        | Constant and the state of the second                           |                                       | <ul> <li>Mail Search Progr</li> </ul> | and and Pe | nacures        |  |
|-------------------------------------|----------------------------------------------------------------|---------------------------------------|---------------------------------------|------------|----------------|--|
| Control Panel Home                  | Uninstall or change a program                                  |                                       |                                       |            |                |  |
| Vew installed updates               | To uninstall a program, select it from the list and then click | Uninstall, Change, or Repair.         |                                       |            |                |  |
| Turn Windows fasts rat on or off    |                                                                |                                       |                                       |            |                |  |
|                                     | Organize - Uninstall Change Repair                             |                                       |                                       |            |                |  |
| Install a program from the network. | Aliana a                                                       | D Alabar                              | Information Inform                    | 14         | Vienting       |  |
|                                     | Adda Account Bearing Dr                                        | Advise Sustants Inconvented           | 8/12/2015                             | 196.56     | 15,008,20082   |  |
|                                     | Adda Flack Player 18 Active?                                   | Adobe Systems Incorporated            | 6/10/2015                             | 17.0 MB    | 18.0.0.160     |  |
|                                     | Citizer Applications (64-bit) 2016 R1                          | Triteractive Intelligence, Inc.       | 9/21/2015                             | 762 MB     | 16.1.0.324     |  |
|                                     | Clogiton 2.0 (64 bit Edition) Uninstal                         | Recal Locic                           | 5/6/2015                              | 38.0 MB    | 2.0.31         |  |
|                                     | Weater Agent Change                                            | McAfee, Inc.                          | 3/12/2015                             | 27.1 MB    | 4.8.0.1938     |  |
|                                     | M McAfee VirusScan Enterprise Repair                           | McAfee, Inc.                          | 9/18/2014                             | 49.8 MB    | 8.8.04001      |  |
|                                     | Microsoft .NET Framework 4.5.2                                 | Microsoft Corporation                 | 8/25/2015                             | 38.8 MB    | 4.5.51209      |  |
|                                     | Microsoft Office Outlook Connector                             | Microsoft Corporation                 | 11/30/2010                            | 3.34 MB    | 14.0.5118.5000 |  |
|                                     | 2 Microsoft Office Professional Plus 2010                      | Microsoft Corporation                 | 0/25/2015                             |            | 14.0.7015.1000 |  |
|                                     | Microsoft SQL Server 2005 Compact Edition (ENU)                | Microsoft Corporation                 | 11/30/2010                            | 1.69 MB    | 3.1.0000       |  |
|                                     | Microsoft Visual C++ 2010 x64 Redistributable - 10.0.4021      | 9 Microsoft Corporation               | 0/24/2015                             | 13.8 MB    | 10.0.40219     |  |
|                                     | Microsoft Visual C++ 2010 x86 Redistributable - 10.0.4021      | 9 Microsoft Corporation               | 8/24/2015                             | 11.1 MB    | 10.0.40219     |  |
|                                     | Microsoft Visual Studio 2010 Tools for Office Runtime (+64)    | Microsoft Corporation                 | 8/24/2005                             |            | 10.0.50903     |  |
|                                     | MSXML 4.0 SP2 (X8954430)                                       | Microsoft Corporation                 | 4/7/2015                              | 1.27 MB    | 4.20.9870.0    |  |
|                                     | MSVML 4.0 SP2 (K8973688)                                       | Microsoft Corporation                 | 8/25/2015                             | 1.33 MB    | 4.20.9876.0    |  |
|                                     | at Windows Live Essentials 2011                                | Microsoft Corporation                 | 11/30/2010                            |            | 15.4.3502.0922 |  |
|                                     | 그 💳 그 그 가지 않았다. 안전 다양 다가 다가지 않는 것 같은 것이 많이 하는 것 같이 많았다.        | All states of the discovery states of | 11/30/2010                            | 5.57 MB    | 15.4.5722.2    |  |

# **Localized reports**

Certain add-on features, such as Interaction Recorder and Interaction Optimizer, are localized in some, but not all, languages. Similarly, the historical report template files (.rpt) pertaining to these features are localized in some, but not all, languages. Those reports that are not localized can be displayed in English.

# Localized user documentation

The following localized user documentation is available on the PureConnect Product Information site at <a href="https://help.inin.com/cic/desktop/localized\_printable\_documentation.htm">https://help.inin.com/cic/desktop/localized\_printable\_documentation.htm</a>:

- Interaction Desktop Quick Reference Card: A single-page, four-fold card that provides a brief introduction to the commonly used features in Interaction Desktop.
- Telephony User Interface Quick Reference Card: An abbreviated, compact and folded version the Telephone User Interface (TUI) menus.

Check this page <u>https://help.inin.com/cic/desktop/localized\_printable\_documentation.htm</u> for other localized user documentation.

# **CIC Language Pack Release and Patch Updates**

Once the Language Pack(s) are installed, apply Language Pack release and patch updates using the same method you used to install the Language Pack.

# Apply Language Pack release and patch updates to the CIC Server

- Download the CIC release or patch .iso file from the PureConnect Product Information site Download page at <u>https://my.inin.com/products/Pages/Downloads.aspx</u>, copy it to a file server and create a share as described on the Product Information site at <u>https://my.inin.com/products/cic/Pages/Releases-and-Patches.aspx</u>.
- 2. Run Install.exe from the Installs directory on the share to launch the PureConnect Products utility on the CIC Server. Existing CIC components, including the Language Pack, installed on the CIC Server, are pre-selected and marked as (Update).

| Server Components Off-Server Component                                                                                                    | s Language Packs            | Integrations | Interactive Update |
|----------------------------------------------------------------------------------------------------|-----------------------------|--------------|--------------------|
| Arabic IC Server Components 2016 R2<br>Danish IC Server Components 2016 R2<br>German IC Server Components 2016 R2<br>Australian English Prompts 2016 R2<br>UK English Prompts 2016 R2<br>New Zealand English Prompts 2016 R2<br>Spanish (Latin America) IC Server Compone<br>Spanish (Spain) IC Server Components 2016<br>French IC Server Components 2016 R2 | nts 2016 R2 (Update<br>5 R2 |              | -                  |
| French-Canadian IC Server Components 20<br>Hebrew IC Server Components 2016 R2                                                                                                    | 16 R2                       |              |                    |
| French-Canadian IC Server Components 20<br>Hebrew IC Server Components 2016 R2<br>Italian IC Server Components 2016 R2                                                                                                    | 16 R2                       |              | ,                  |
| Prench-Canadian IC Server Components 20<br>Hebrew IC Server Components 2016 R2<br>Italian IC Server Components 2016 R2<br>Installation Progress                                                                                                    | 16 R2                       |              | ,                  |
| JFrench-Canadian IC Server Components 20<br>JHebrew IC Server Components 2016 R2<br>JItalian IC Server Components 2016 R2<br>Installation Progress                                                                                                    | 16 R2                       |              | 2                  |

- 3. Click Install.
- 4. In the Install Confirmation dialog box, click OK to confirm the installation/update of the selected components. The PureConnect Products utility proceeds to silently install/update the selected components, including the Language Pack. You can note the progress in the Installation Progress window.

# Apply Language Pack release and patch updates to client workstations

After the IC Server has been updated, choose from one of the following methods to apply the update to existing localized client workstations.

- Interactive Update
- Manual (Setup.exe)
- Group Policy

### **Interactive Update**

Client Language Plugins appear as separate updates in the Interactive Update Provider. Apply updates to Client Language Plugins in the same way you apply updates to IC client workstation applications.

For more information, see Interactive Update Technical Reference in the CIC Documentation Library.

### **Group Policy**

To deploy client language plugins with:

- A **Startup script**, only the path to the client language plugin install is needed for the command line run by the script. No command line properties are needed.
- A **Group policy deployment package**, create the group policy and add the client language plugin(s) to the deployment package. No administrative installs or transforms are needed.

For more information, see the *Group Policy Deployment for CIC Applications Technical Reference* at <u>https://help.genesys.com/cic/mergedProjects/wh\_tr/desktop/group\_policy.htm</u>.

# Troubleshooting

The section describes Language Pack installation troubleshooting items.

# Current license does not contain Language Pack feature

#### Problem

One of the following messages appears if the license does not contain the Language Pack feature license.

| Dutch IC Server Components Setup      The Dutch IC Server Components install could not be     run. The current license does not contain the     I3_FEATURE_LANGUAGE_NL feature. Contact ININ     Support for assistance.      OK |                                                                                        |   |
|----------------------------------------------------------------------------------------------------|----------------------------------------------------------------------------------------|---|
| Putch IC Server Components Setup           Your Dutch IC Server Components is not yet           Server Components Service Update cannot a license file. Please provide the path to your li                                       | t licensed. This Dutch IC<br>apply without validating your<br>license file to proceed. | < |
| Path to License File: D:\I3\IC\                                                                                                    | Browse                                                                                 |   |
|                                                                                                    | Cancel OK                                                                              |   |

#### Solution

CIC Language Pack and Prompt Pack Server installs require a valid IC 4.0 Server license containing the Language Pack feature license(s). The install checks for the license and will not run without it.

Make sure that your IC 4.0 Server license contains the Language Pack feature license(s) and that the IC Server license is downloaded to the IC Server and run the install again.

# Change Log

| Date Changes      |                                                                                                    |
|-------------------|----------------------------------------------------------------------------------------------------|
| 31-October-2012   | Added new section "Specify Interaction Media Server call analysis language model" to "IC Language Pack Server Installation" section.                                                                                                    |
|                   | Updated "IC 2.4/3.0 to IC 4.0 migrations" for information about Language Pack migration.                                                                                                    |
| 05-February-2013  | Updated copyright information.                                                                                                    |
|                   | In "Introduction", updated "IC and Interactive Update version requirements".                                                                                                    |
|                   | <ul> <li>In "IC Language Pack Client Workstation Installation", updated these sections for changes made to client workstation installations in IC 4.0 SU 2 and SU 3:</li> <li>"Client workstation software requirements"</li> <li>"Workstation application install share directory contents"</li> <li>"Options for installing localized workstation applications"</li> </ul> |
|                   | Updated "IC Language Pack Service Updates" for changes made to client workstation updates in IC 4.0 SU 2 and SU 3 and Interactive Update 2.0 SU 2.                                                                                                    |
| 11-October-2013   | Add two installation-related items to "Troubleshooting".                                                                                                    |
| 05-September-2014 | Updated documentation to reflect changes required in the transition from version 4.0 SU# to CIC 2015 R1, such as updates to product version numbers, system requirements, installation procedures, references to Product Information site URLs, and copyright and trademark information.                                                                                     |
| 03-April-2015     | Updated document to reflect changes required in the transition from Interaction Client .NET Edition to Interaction Desktop in CIC 2015 R3 and later                                                                                                    |
| 21-September-2015 | Updated document to reflect rebranding and installation changes in CIC 2016 R1.                                                                                                    |
| 06-October-2015   | Updated system requirements sections to refer to the IC Installation and Configuration Guide                                                                                                    |
| 27-April-2017     | Updated documentation to reflect the removal of Interaction Client Web Edition. Removed content relating to Interaction Client Web Edition: IC Language Pack Interaction Client Web Edition Installation section and the Apply Language Pack release and patch updates to the web server section.                                                                            |
| 21-March-2018     | Rebranded to Genesys.                                                                                                    |

The following changes have been made to this document since it was last published.

# **Copyright and Trademark Information**

Interactive Intelligence, Interactive Intelligence Customer Interaction Center, Interaction Administrator, Interaction Attendant, Interaction Client, Interaction Designer, Interaction Tracker, Interaction Recorder, Interaction Mobile Office, Interaction Center Platform, Interaction Monitor, Interaction Optimizer, and the "Spirograph" logo design are registered trademarks of Genesys Telecommunications Laboratories, Inc. Customer Interaction Center, EIC, Interaction Fax Viewer, Interaction Server, ION, Interaction Voicemail Player, Interactive Update, Interaction Supervisor, Interaction Migrator, and Interaction Screen Recorder are trademarks of Genesys Telecommunications Laboratories, Inc. The foregoing products are ©1997-2018 Genesys Telecommunications Laboratories, Inc. All rights reserved.

Interaction Dialer and Interaction Scripter are registered trademarks of Genesys Telecommunications Laboratories, Inc. The foregoing products are ©2000-2018 Genesys Telecommunications Laboratories, Inc. All rights reserved.

Messaging Interaction Center and MIC are trademarks of Genesys Telecommunications Laboratories, Inc. The foregoing products are ©2001-2018 Genesys Telecommunications Laboratories, Inc. All rights reserved.

Interaction Director is a registered trademark of Genesys Telecommunications Laboratories, Inc. *e-FAQ Knowledge Manager* and Interaction Marquee are trademarks of Genesys Telecommunications Laboratories, Inc. The foregoing products are ©2002-2018 Genesys Telecommunications Laboratories, Inc. All rights reserved.

Interaction Conference is a trademark of Genesys Telecommunications Laboratories, Inc. The foregoing products are ©2004-2018 Genesys Telecommunications Laboratories, Inc. All rights reserved.

Interaction SIP Proxy and Interaction EasyScripter are trademarks of Genesys Telecommunications Laboratories, Inc. The foregoing products are ©2005-2018 Genesys Telecommunications Laboratories, Inc. All rights reserved.

Interaction Gateway is a registered trademark of Genesys Telecommunications Laboratories, Inc. Interaction Media Server is a trademark of Genesys Telecommunications Laboratories, Inc. The foregoing products are ©2006-2018 Genesys Telecommunications Laboratories, Inc. All rights reserved.

Interaction Desktop is a trademark of Genesys Telecommunications Laboratories, Inc. The foregoing products are ©2007-2018 Genesys Telecommunications Laboratories, Inc. All rights reserved.

Interaction Process Automation, Deliberately Innovative, Interaction Feedback, and Interaction SIP Station are registered trademarks of Genesys Telecommunications Laboratories, Inc. The foregoing products are ©2009-2018 Genesys Telecommunications Laboratories, Inc. All rights reserved.

Interaction Analyzer is a registered trademark of Genesys Telecommunications Laboratories, Inc. Interaction Web Portal and IPA are trademarks of Genesys Telecommunications Laboratories, Inc. The foregoing products are ©2010-2018 Genesys Telecommunications Laboratories, Inc. All rights reserved.

Spotability is a trademark of Genesys Telecommunications Laboratories, Inc. ©2011-2018. All rights reserved.

Interaction Edge, CaaS Quick Spin, Interactive Intelligence Marketplace, Interaction SIP Bridge, and Interaction Mobilizer are registered trademarks of Genesys Telecommunications Laboratories, Inc. Interactive Intelligence Communications as a Service<sup>SM</sup> and Interactive Intelligence CaaS<sup>SM</sup> are trademarks or service marks of Genesys Telecommunications Laboratories, Inc. The foregoing products are ©2012-2018 Genesys Telecommunications Laboratories, Inc. All rights reserved.

Interaction Speech Recognition and Interaction Quality Manager are registered trademarks of Genesys Telecommunications Laboratories, Inc. Bay Bridge Decisions and Interaction Script Builder are trademarks of Genesys Telecommunications Laboratories, Inc. The foregoing products are ©2013-2018 Genesys Telecommunications Laboratories, Inc. All rights reserved.

Interaction Collector is a registered trademark of Genesys Telecommunications Laboratories, Inc. Interaction Decisions is a trademark of Genesys Telecommunications Laboratories, Inc. The foregoing products are ©2013-2018 Genesys Telecommunications Laboratories, Inc. All rights reserved.

Interactive Intelligence Bridge Server and Interaction Connect are trademarks of Genesys Telecommunications Laboratories, Inc. The foregoing products are ©2014-2018 Genesys Telecommunications Laboratories, Inc. All rights reserved.

The veryPDF product is ©2000-2018 veryPDF, Inc. All rights reserved.

This product includes software licensed under the Common Development and Distribution License (6/24/2009). We hereby agree to indemnify the Initial Developer and every Contributor of the software licensed under the Common Development and Distribution License (6/24/2009) for any liability incurred by the Initial Developer or such Contributor as a result of any such terms we offer. The source code for the included software may be found at <a href="http://wpflocalization.codeplex.com">http://wpflocalization.codeplex.com</a>.

A database is incorporated in this software which is derived from a database licensed from Hexasoft Development Sdn. Bhd. ("HDSB"). All software and technologies used by HDSB are the properties of HDSB or its software suppliers and are protected by Malaysian and international copyright laws. No warranty is provided that the Databases are free of defects, or fit for a particular purpose. HDSB shall not be liable for any damages suffered by the Licensee or any third party resulting from use of the Databases.

Other brand and/or product names referenced in this document are the trademarks or registered trademarks of their respective companies.

#### DISCLAIMER

GENESYS TELECOMMUNICATIONS LABORATORIES (GENESYS) HAS NO RESPONSIBILITY UNDER WARRANTY, INDEMNIFICATION OR OTHERWISE, FOR MODIFICATION OR CUSTOMIZATION OF ANY GENESYS SOFTWARE BY GENESYS, CUSTOMER OR ANY THIRD PARTY EVEN IF SUCH CUSTOMIZATION AND/OR MODIFICATION IS DONE USING GENESYS TOOLS, TRAINING OR METHODS DOCUMENTED BY GENESYS.

Genesys Telecommunications Laboratories, Inc. 2001 Junipero Serra Boulevard Daly City, CA 94014 Telephone/Fax (844) 274-5992 www.genesys.com